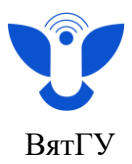

## Инструкция для студентов по просмотру результатов тестирования по компетенциям

Для просмотра результатов тестирования по компетенциям необходимо:

- 1. Перейти в Moodle на <u>https://e.vyatsu.ru</u> и авторизоваться под своими учетными данными студента.
- 2. На панели в левой части экрана перейти в раздел «Курсы по категориям».

| <ul> <li>Личный кабинет</li> <li>Календарь</li> <li>Сертификаты</li> <li>Личные файлы</li> </ul> | Система электронного обучения ВятГУ:                        |  |  |
|--------------------------------------------------------------------------------------------------|-------------------------------------------------------------|--|--|
| ⊗ Мои курсы <<br>⊡Больше"                                                                        |                                                             |  |  |
| 🗅 Курсы по категориям                                                                            | Номер вашего читательского билета:                          |  |  |
| С Авторские справки и отзывы<br>ГИА                                                              | Для доступа в библиотеку перейдите по осылке<br>Поиск курса |  |  |

3. Из выпадающего списка выберите раздел «Оценка остаточных знаний по компетенциям».

Оценка остаточных знаний по компетенциям
 Оценка остаточных знаний по дисциплинам

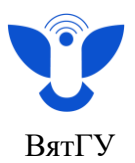

4. Далее необходимо выбрать свой институт, факультет, кафедру, профиль, например: **Педагогический институт:** 

| Оценка остаточных знаний по компетенциям                              |
|-----------------------------------------------------------------------|
| Личный кабинет Курсы Оценка остаточных знаний по компетенциям         |
|                                                                       |
|                                                                       |
| Категории курсов:                                                     |
| Оценка остаточных знаний по компетенциям                              |
| Поиск курса Q                                                         |
| <ul> <li>Институт биологии и биотехнологии (ОРУ)</li> </ul>           |
| <ul> <li>Институт химии и экологии (ОРУ)</li> </ul>                   |
| <ul> <li>Политехнический институт (ОРУ)</li> </ul>                    |
| <ul> <li>Институт экономики и менеджмента (ОРУ)</li> </ul>            |
| <ul> <li>Юридический институт (ОРУ)</li> </ul>                        |
| <ul> <li>Институт математики и информационных систем (ОРУ)</li> </ul> |
| ▶ Педагогический институт (ОРУ)                                       |
| <ul> <li>Институт гуманитарных и социальных наук (ОРУ)</li> </ul>     |
|                                                                       |
|                                                                       |

## Факультет педагогики и психологии:

| Личный каойнет                                            | КУРСЫ ОЦЕНКА ОСТАТОЧНЫХ ЗНАНИИ ПО КОМПЕТЕНЦИЯМ ПЕДАГОГИЧЕСКИИ ИНСТИТУТ ( ОРУ )                                                                                                    |
|-----------------------------------------------------------|----------------------------------------------------------------------------------------------------|
|                                                           |                                                                                                    |
|                                                           |                                                                                                    |
|                                                           |                                                                                                    |
|                                                           |                                                                                                    |
| тегории курсов:                                           | x ()                                                                                                    |
| Оценка остаточны                                          | их знаний по компетенциям / Педагогический институт (ОРУ)                                                                                                    |
|                                                           |                                                                                                    |
| Тоиск курса                                               | Q                                                                                                    |
|                                                           |                                                                                                    |
| Факупьтет                                                 | (ОРУ)                                                                                                    |
| + any ibioi                                               |                                                                                                    |
| Факультет                                                 | педагогики и психологии (ОРУ)                                                                                                    |
| Факультет<br>Лирекция                                     | педагогики и психологии (ОРУ)<br>ОП Пелинститута (ОРУ)                                                                                                    |
| Факультет<br>Дирекция                                     | педагогики и психологии (ОРУ)<br>ОП Пединститута (ОРУ)                                                                                                    |
| Факультет<br>Дирекция<br>Офис инд                         | педагогики и психологии (ОРУ)<br>ОП Пединститута (ОРУ)<br>ивидуальных образовательных траекторий Педагогического института (ОРУ)                                                                                                    |
| Факультет<br>Дирекция<br>Офис инд<br>Методиче             | педагогики и психологии (ОРУ)<br>ОП Пединститута (ОРУ)<br>ивидуальных образовательных траекторий Педагогического института (ОРУ)<br>хкий офис Педагогического института (ОРУ)                                                           |
| Факультет<br>Дирекция<br>Офис инд<br>Методиче<br>Офис Пед | педагогики и психологии (ОРУ)<br>ОП Пединститута (ОРУ)<br>ивидуальных образовательных траекторий Педагогического института (ОРУ)<br>ский офис Педагогического института (ОРУ)<br>агогических стажировок Педагогического института (ОРУ) |
| Факультет<br>Дирекция<br>Офис инд<br>Методиче<br>Офис Пед | педагогики и психологии (ОРУ)<br>ОП Пединститута (ОРУ)<br>ивидуальных образовательных траекторий Педагогического института (ОРУ)<br>ский офис Педагогического института (ОРУ)<br>агогических стажировок Педагогического института (ОРУ) |

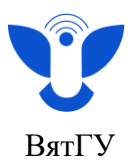

## Кафедра дефектологии:

| Факультет педагогики и психологи                                                                | ии (ОРУ)                            |                                         |
|-------------------------------------------------------------------------------------------------|-------------------------------------|-----------------------------------------|
| Личный кабинет 🔷 Курсы 🔷 Оценка остаточных знаний по компетенциям                               | Педагогический институт (ОРУ)       | Факультет педагогики и психологии (ОРУ) |
|                                                                                                 |                                     |                                         |
|                                                                                                 |                                     |                                         |
| Категории курсов:<br>Оценка остаточных знаний по компетенциям / Педагогический институт (ОРУ) / | Факультет педагогики и психологии ( | ору)                                    |
| Поиок курса Q                                                                                   |                                     |                                         |
| <ul> <li>Кафедра педагогики (ОРУ)</li> </ul>                                                    |                                     |                                         |
| • Кафедра педагогики и методики дошкольного                                                     | и начального образов                | зания (ОРУ)                             |
| <ul> <li>Базовая кафедра педагогических технологий (</li> </ul>                                 | и предметных методи                 | к (ОРУ)                                 |
| <ul> <li>Кафедра психологии(ОРУ)</li> </ul>                                                     |                                     |                                         |
| <ul> <li>Кафедра дефектологии(ОРУ)</li> </ul>                                                   |                                     |                                         |
|                                                                                                 |                                     |                                         |
|                                                                                                 |                                     |                                         |

## Логопедия:

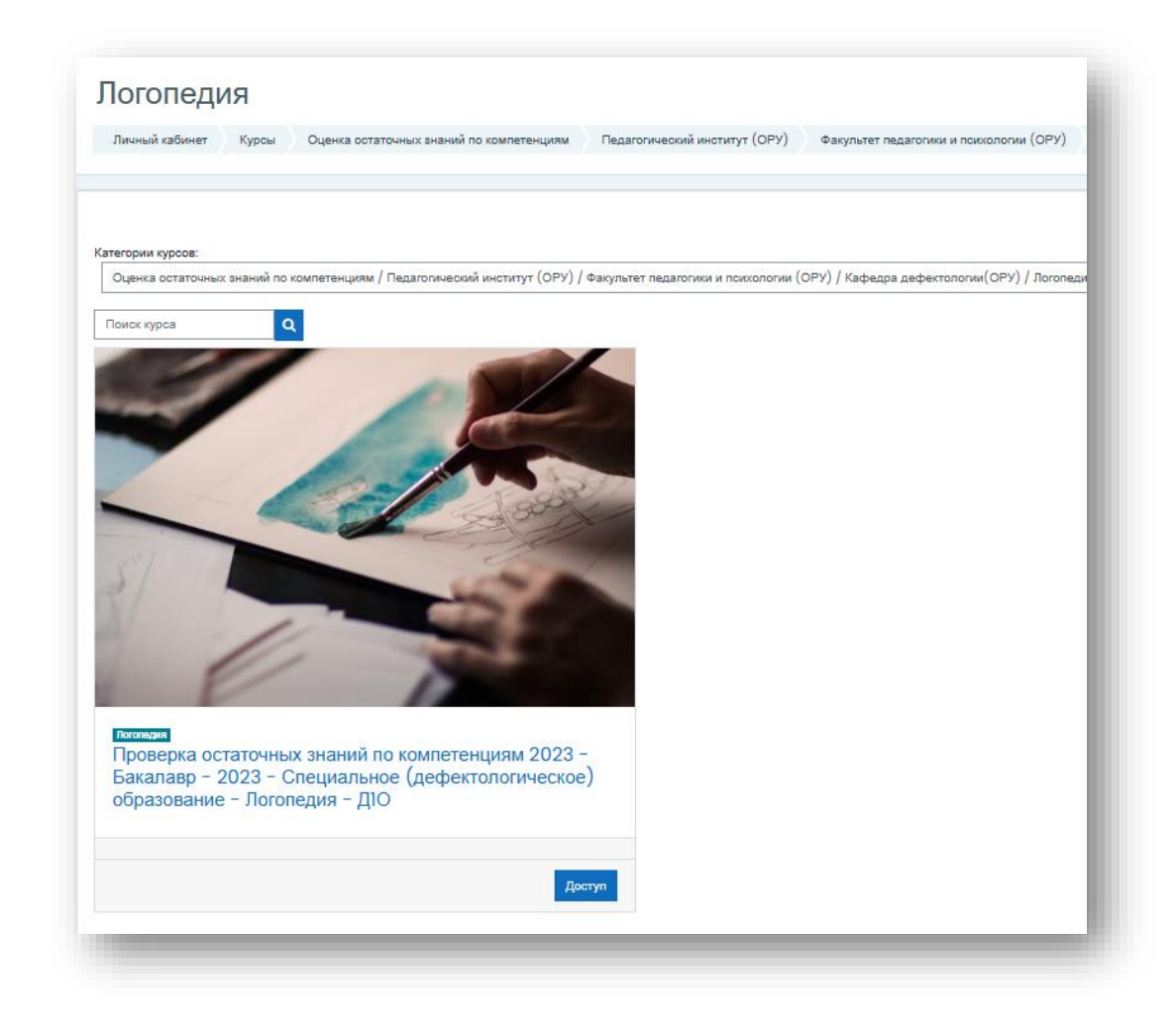

Центр организации корпоративного обучения сотрудников и студентов

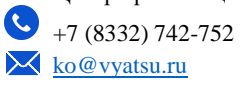

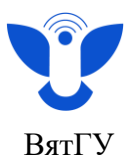

5. Обратите внимание на то, что в выпадающем списке может отображаться несколько курсов, необходимо ориентироваться на год поступления (второе число/год в названии), например число 2023 в названии курса будет соответствовать году поступления. Ориентируемся на свой год набора.

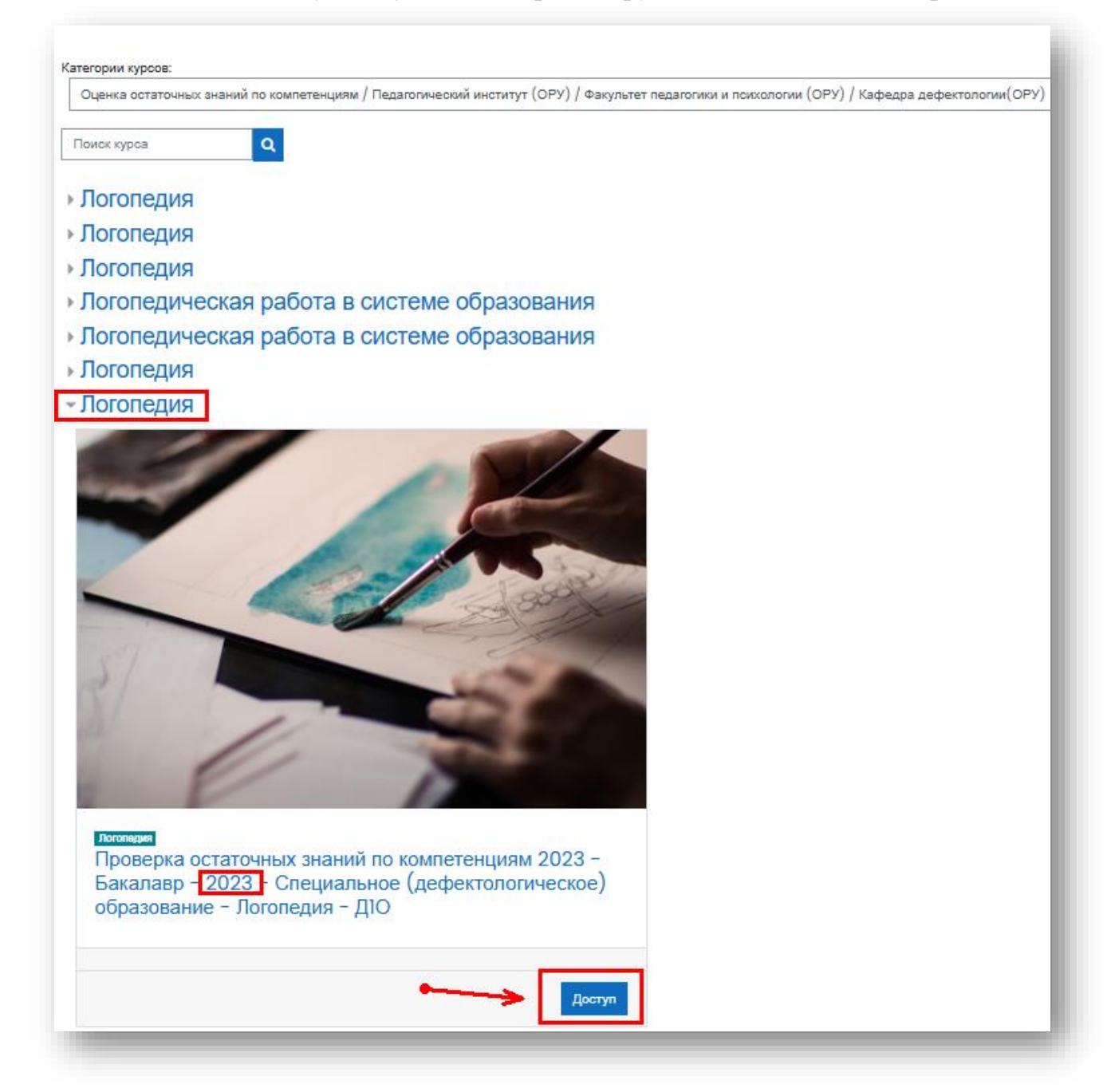

Для перехода к результатам тестирования нажмите на кнопку «Доступ».

4

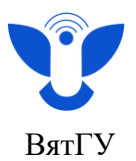

6. После нажатия на кнопку «Доступ», откроется страница с ФИО, необходимо выбрать свои ФИО и нажать на красный значок «Тестирование по проверке остаточных знаний».

| бразова        | ание<br>«х знаний по | - Логопедия - Д1О<br>хомпетенциям 2023 - Бакалаер - 2023 - Специ | альное (дефектологическое) образо | реание - Логопедия - ДЮ                 |                           |           |                                                      | ¢ |
|----------------|----------------------|------------------------------------------------------------------|-----------------------------------|-----------------------------------------|---------------------------|-----------|------------------------------------------------------|---|
| Іичный кабинет | Курсы                | Оценка остаточных знаний по компетенциям                         | Педагогический институт (ОРУ)     | Факультет педагогики и поихологии (ОРУ) | Кафедра дефектологии(ОРУ) | Логопедия | Проверка остаточных знаний 2023 - ОСК_КОМП_9385 2023 |   |
| обълеления     |                      |                                                                  | ВАШИ ФИО                          |                                         |                           |           |                                                      |   |
| Famadonsa      | time                 |                                                                  | Нажмите для                       | а просмотра результата                  |                           |           |                                                      |   |
| 🛑 Тестирован   | ие по прове          | рке остаточных знаний (ОПК-1,ПК-1,УК-4)                          |                                   |                                         |                           |           |                                                      |   |

7. После нажатия на тестирование вам будет доступен полученный результат. Например, в данном случае из возможных 42 баллов было набрано 39 баллов. Итоговая оценка 39 баллов. Для подробного просмотра попытки нажмите на кнопку «Просмотр».

|                                                          |                                                | Разрешено попыток: 1           |                |                                  |
|----------------------------------------------------------|------------------------------------------------|--------------------------------|----------------|----------------------------------|
|                                                          |                                                | Ограничение по времени: 3 час. |                |                                  |
| езультаты ваших преды                                    | дущих попыток                                  |                                |                |                                  |
| Состояние                                                |                                                |                                | Оценка / 42,00 | Просмотр                         |
| Завершены<br>Отправлено Понедельник, 14 октября 2024, 12 | 52                                             |                                | 39,00          | DROCMOTR                         |
|                                                          | Ваша итоговая оценка за этот тест: 39,00/42,00 |                                |                | Нажмите для подробного просмотра |
|                                                          |                                                | У Вас больше нет попыток       |                | попытки                          |
|                                                          |                                                | Вернуться к курсу              |                |                                  |

8. Ознакомьтесь с подробной информацией по тестированию.

| о вернуться к                                                                               |                                                                                                    |                                                    |
|---------------------------------------------------------------------------------------------|----------------------------------------------------------------------------------------------------|----------------------------------------------------|
|                                                                                             | Carlo April Montheast 1998 And 199                                                                                                    |                                                    |
| Тест начат                                                                                  | Пятняца, 17 мая 2024, 11:52                                                                                                    | 13 14 15 16 17 18 19 20 21 22 23 24                |
| Состояние                                                                                   | Завершены                                                                                                    |                                                    |
| Завершен                                                                                    | 1 smerula, 17 Mai 2024, 11:56                                                                                                    |                                                    |
| времени                                                                                     | e mm. 12 CCN                                                                                                    | Закончить обзор                                    |
| Оценка                                                                                      | 9,00 из 30,00 (30%) 🛛 < Оценка за тестирование                                                                                                    |                                                    |
| Ionpoc 1    <br>Iepho<br>sannoe: 1.00 ws 0<br>0 Otwenvms<br>ompoc<br>Staannoosamu<br>sompos | Какой из приведенных метаплов нельзя получить электролизом водного раствора его соли:<br>Выберите одни ответ:<br>о . цинк Выбранный вами вариант ответа<br>b. хром<br>c. алюминий С. аломиний С. аломиний С. | Зеленый - верный ответ<br>Красный - неверный ответ |
|                                                                                             | Ваш ответ верный<br>Правильный ответ: апроминий                                                                                                    |                                                    |

Центр организации корпоративного обучения сотрудников и студентов

+7 (8332) 742-752
 ko@vyatsu.ru